## Referencia rápida para usar el Portal de los Padres del Distrito de Mamaroneck

El propósito de esta guía es proveer información acerca de cómo acceder a algunas de las características principales del Portal de los Padres de eSchool. Por favor tome nota que eSchool frecuentemente hace actualizaciones a su sistema, lo cual puede causar que las fotos de pantalla a continuación se vean un poco diferentes a las que verán en su pantalla.

Por favor entre al Portal de los Padres a través del sitio red del distrito o usando el siguiente URL.

https://parentportal.eschooldata.com/mamaroneckufsd

Meta su usuario y contraseña. Si los olvidó, por favor escriba un correo electrónico (puede ser en español) a <u>eschoolsupport@mamkschools.org</u> para recuperarlos.

Desde la página principal escoja el número de identificación de su hijo(a) para entrar a su perfil.

| eSD Parent Partal     |                                                                                                    |    |         |                 |             |             |           |       |                       |  | 1 ? | 1. |
|-----------------------|----------------------------------------------------------------------------------------------------|----|---------|-----------------|-------------|-------------|-----------|-------|-----------------------|--|-----|----|
|                       |                                                                                                    | My | y Stud  | lents           |             |             |           |       |                       |  | _   | 2  |
|                       | 1000                                                                                                    |    |         | ID              | First Name  | Hiddle Name | Last Name | Grade | School                |  |     |    |
| COLUMN IN CALCULATION |                                                                                                    | 1  | 000     | 235369          | Kelvin      | w           | Abenathy  | 9     | eSD High School       |  |     |    |
|                       |                                                                                                    | 2  | $\sim$  | 235370          | Redy        |             | Abenathy  | 10    | eSD High School       |  |     |    |
|                       |                                                                                                    | 3  | $\sim$  | 235371          | Preston     | R           | Abernathy | 5     | eSD Elementary School |  |     |    |
|                       | and the second second se |    |         |                 |             |             |           |       |                       |  |     |    |
|                       |                                                                                                    | An | neun    | (enex)          |             |             |           |       |                       |  |     | *  |
|                       |                                                                                                    |    | Title   |                 |             |             |           |       | School                |  |     |    |
| Recent Activities     | 2                                                                                                    | 1  | Web     | come to eSD Hi  | gh Scheeli  |             |           |       | eSD High School       |  |     |    |
| Activity              | Date Time *                                                                                                    |    |         |                 |             |             |           |       |                       |  |     |    |
| Vew Students List     | 10-06-2014 12:18PM                                                                                                    | De | ACT III | at              |             |             |           |       |                       |  |     | 8  |
| Vew Students List     | 10-06-2014 12:17PM                                                                                                    |    | File    | Name            | Description |             |           |       | District/School       |  |     |    |
| Logged Ov/Off         | 10-06-2014 12:17PM                                                                                                    | 1  | Par     | ant Portal User | <u>.9.6</u> |             |           |       | District              |  |     |    |
| Page 1                | N 1.22                                                                                                    | 14 | 14      | Page 1 a        | 11 1 1 1    |             |           |       |                       |  |     |    |
|                       |                                                                                                    |    |         |                 |             |             |           |       |                       |  |     |    |

 El Formulario de Verificación de Contacto (Contact Verification Form) permite que los guardianes a cargo actualicen los contactos del estudiante en línea. Haga clic en el botón de Verificación de Contacto (Contact Verification) en la página del perfil del estudiante para abir el Formulario de Verificación de Contacto.

| <b>@SD</b> | Parent Pon | al                 |          |               |                  |                 |                 |              |                  | Fiday, May 29, 2015 | kabamaatiyt126 🎧 🛋 🔶 🚺 |
|------------|------------|--------------------|----------|---------------|------------------|-----------------|-----------------|--------------|------------------|---------------------|------------------------|
| Home       | Profile    | Attendance         | Schedule | Discipline    | Transcript       | Report Card     | Bunes           | Course Reque | at Gradebook     | Progress Report     | Assessments Fees       |
| Rudy's     | Profile    |                    |          | District/Scho | ool's Event(s) a | d/or Assignment | d(s)            |              |                  | eSD High            | School                 |
|            | 14         | ALC: NOT           |          |               | District Level B | verts 🗷 Sch     | ool Level Ever  | ts 🖻 Rudy'i  | s Assignments    |                     |                        |
|            |            |                    |          |               |                  | April           | 26 - June 6, 20 | 15           |                  |                     |                        |
|            | 8          | Contraction of the |          |               |                  | 4 Day           | Week Hent       |              |                  |                     |                        |
|            | 1          | a program          |          | Sun           | Mon              | Tue             | Wed             | Thu          | Fri              | Set                 | eso                    |
|            |            | 1                  |          | 10 Apr 26, 21 | HS 27<br>Days4   | 28<br>Day:S     | 20<br>Day:6     | Day:7        | May 1<br>Day : 8 | 2                   |                        |
| Per-       | t Name: Ra | ady .              |          | 19            | a<br>Dayr9       | S<br>Day:0      | 6<br>Day:1      | 7<br>Day:2   | A<br>Day:3       | 9                   |                        |
| Midd       | e Name:    |                    |          |               |                  |                 |                 |              |                  |                     |                        |
| La         | Grade: 10  | emathy<br>I        |          | 20            | 18 Dey14         | 12<br>Day 15    | 13<br>Day16     | Day17        | Day IS           | 16                  |                        |
|            |            | tact Verification  |          | 21            | 17 9<br>Day:9    | 5 19<br>Day:0   | 28<br>Day:1     | 21<br>Day:2  | 22<br>Day:3      | 23                  |                        |

2) En la sección de Información de Guardián (Guardian Information), los padres pueden actualizar la Prioridad de Contacto (Contact Priority), Información Telefónica (Phone Information) y la Información de Correo Electrónico (Email Information) y marcar la caja de Recoger al Niño(a) (Child Pickup) para el Guardián Principal y otros Guardianes que residan en casa.

| CeSD Parent Portal | Tu                                                                                                    | esday, Harch 7, 2017   trainingesd (Admin) with sabelsbemail.com 🆙 😅 🕵 🤶 🧍 |
|--------------------|----------------------------------------------------------------------------------------------------|----------------------------------------------------------------------------|
|                    | Guardian Information                                                                                                    |                                                                            |
|                    | Internet Guardian     Frief name: Hany     Last Name: Aaron Gender: Fee Contact Priority: 1      Onling Address: 8 9466 Street Apl.38 Oil Westbury,     Ohl Polog: 2                                                                                                    | nale Relationship: Mother<br>NY 00796-1729                                 |
|                    | Phone Information                                                                                                    |                                                                            |
|                    | Other         Phone No.         Phone EX         Phone Type         Unitate         Phone Property         Attendy           X         631-555-5524         Cell Phone         1         1           X         631-555-5531         Wate Phone         2         1           X         631-555-5531         Wate Phone         3         3 | ance Phase Description                                                     |
|                    | Email Information                                                                                                    |                                                                            |
|                    | Delete Email Address Ensal Type                                                                                                    | Primary Email                                                              |
|                    | bitrapiccione@eacthooldate.com     WORK     MACRETINE     MACRETINE                                                                                                    | 0                                                                          |
|                    | exdpail23-t@mailinator.com UKSPECIFIED                                                                                                    | •                                                                          |
|                    | 🗙 gbalist@wschooldsta.com WORK                                                                                                    | 0                                                                          |
|                    | First name: Sandra Last Name: Abell Gender: Per<br>Control Disorder: 2 (6) Halling Address: P.0.808-56789                                                                                                    | wie Relationship: Mother v                                                 |

3) En la sección de Información de Contacto de Emergencia (Emergency Contact Information), los padres pueden agregar/eliminar/actualizar información de contacto de emergencia y permitir el Recoger al Niño(a) (Child Pickup) al marcar la caja de Recoger al Niño(a) (Child Pickup).

| Tontes     Ford Name:     William     Last Name:     Fonde:     William     Last Name:     Fonde:     Provide:     Provide:     Pr |   |  |
|----------------------------------------------------------------------------------------------------|---|--|
| Phone Information                                                                                                    |   |  |
| O All Phote                                                                                                    |   |  |
| Del. Rose to: Prore Ext Prore Type Unist Prore Pror Description                                                                                                    |   |  |
| X 633-688-9999 Alt Rome 🖂 3                                                                                                    | ÷ |  |
| Email Information                                                                                                    |   |  |
| O Add Email                                                                                                    |   |  |
| Dd Enail Address Exail Type                                                                                                    |   |  |
|                                                                                                    |   |  |

**Prioridad de Contacto (Contact Priority)** pone el orden en que se llaman a los contactos del estudiante.

**Prioridad de Teléfonos (Phone Priority)** pone el orden de llamada a los teléfonos de las personas. Automáticamente usa el orden en que se meten los números, pero puede ser cambiado.

| Home           | Profile  |              | endence      | Schedule    | Discipline     | Terrent        | ation    | Transcript   | Report Care | d Base         | s Case                         | ie Request      | Gradebool    | e Prog    | pess Report  |      | A    |     | -  |
|----------------|----------|--------------|--------------|-------------|----------------|----------------|----------|--------------|-------------|----------------|--------------------------------|-----------------|--------------|-----------|--------------|------|------|-----|----|
| Student I      | format   | tion         | _            | _           |                |                |          |              |             |                |                                |                 |              |           |              |      |      |     |    |
|                |          | First Na     | ne: Cayla    |             |                |                |          | iddle Name:  | Lauren      |                |                                |                 | Lad          | Name: Al  | ell.         |      |      |     |    |
|                |          | ID Read      | 0041220      |             |                |                |          | Grade        | 12          | Gender: Female |                                |                 |              |           |              |      |      |     |    |
|                |          |              |              |             |                |                |          |              |             |                |                                |                 |              |           |              |      |      | - 6 |    |
| Student A      | ttendar  | ice          |              |             |                |                |          |              |             |                |                                |                 |              |           |              |      |      | _ L | 10 |
| Day            |          |              |              |             |                | Aller          | idance   |              |             |                |                                |                 | Comme        | at        | AL           | AU 1 | E TV | 30. | 64 |
|                |          | 1            | 3            | 3           | 4              | SA Class       | SB Class |              | 7           |                | Daily                          |                 |              |           |              |      |      |     |    |
| 6/21/2015      |          | N/A          | AE<br>(NCDE) | 1           | 1.1            | N/A.           | 1        | 1            |             | 1              | 1                              |                 |              |           | 1            | 0    |      | 0   | 0  |
| 9/14/2015      |          | AU<br>(OVSL) | P            | P           | P              | N/A            | P        | P            | P           | P              | TU<br>(OVSL)                   |                 |              |           | 0            | 1 1  |      | 0   | 0  |
| 9/15/2015      |          | AE<br>(JUN)  | 100          | AE<br>(RUN) | AR<br>DUUI     | N/A            | AB       | AE<br>(JUJA) | AR<br>(DUN) | AE<br>(ILLM)   | AR<br>(ILUN)                   | Student staying | g home for b | ed cough  | 7            |      |      | 0   | 0  |
| 10/19/2015     |          | P.           | P            | P           | P              | P              | N/A      | P            | P           | P              | T*                             |                 |              |           | a            |      |      | 0   | 0  |
|                |          | ~~~          |              |             |                |                |          |              |             |                |                                |                 |              |           |              |      |      |     |    |
| 2/23/2016      |          | - P -        | AE           | AE          | N/A            | AE<br>(D.D.1   | AE       | AE           | AE          | AE             | DP<br>(PDD)                    |                 |              |           | 7            |      |      | 0   | 0  |
|                |          |              | (res )       | (12)        | _              | 1001           | 0.007    | 1000         | 0.007       | them 1         | (140)                          |                 |              | Gra       | and Total 51 | 13   | . 1  | 3   | 0  |
| Perioda Te     | tal 1    |              | 2 3          | 4           | 54 Clas        |                |          |              | 58 Class    |                |                                | 6               | 7            | 8         | Daily        |      |      |     |    |
|                | AE 1     |              | 4 8          | 1           | 7              |                |          |              | 7           |                |                                | 8               | 2            |           | 4            |      |      |     |    |
|                | AU 3     | 1            | 2 2          | 0           | 2              |                |          |              | 2           |                |                                | 1               | 1            | 1         | 1            |      |      |     |    |
|                | TE 2     |              | e 0          | Ó           | 1              |                |          |              | 0           |                |                                | 0               | 0            | 0         | 2            |      |      |     |    |
|                | TU C     | 1            | 0 1          | 0           | 0              |                |          |              | 8           |                |                                | 0               | 0            | 0         | 4            |      |      |     |    |
|                | DE       | 1            | e 0          | 0           | 0              |                |          |              | 1           |                |                                | 2               | 0            | 0         | 0            |      |      |     |    |
|                | DUG      | 2            | e 0          | Û           | 0              |                |          |              | 0           |                |                                | 0               | 0            | 0         | 0            |      |      |     |    |
|                | NA C     | )            | 8 0          | 0           | 0              |                |          |              | 0           |                |                                | 0               | 0            | 0         | 0            |      |      |     |    |
| vents          |          |              |              |             |                |                |          |              |             |                |                                |                 |              |           |              |      |      |     |    |
|                |          | Ev           | ent          |             |                |                | R        | nasan        |             |                |                                | Start           |              |           | 6            | nd   |      |     |    |
| ate Arrival    |          |              |              |             | Overs          | slept          |          |              |             | 09/1           | 14/2015-07:4                   | SAM             |              | 09/14/201 | 15-09:00AM   |      |      |     |    |
| ull Day(s)     |          |              |              |             | lines          |                |          |              |             | 09/1           | 15/2015-0714                   | SAM             |              | 09/15/201 | IS-07:31PM   |      |      |     |    |
| ate Arrivel    |          |              |              |             | Direst         | 1              | -        |              |             | 11/            | 05/2015-07:4                   | SAM             |              | 11/03/201 | 15-11:00AM   |      |      |     |    |
| an coylel      |          |              |              |             | an set         | taat aaspensia |          |              |             | 11/            | 0/2018-0714                    | SAP1            |              | 11/10/201 | 00-304H      |      |      |     |    |
| di factori     |          |              |              |             | Property No. 1 | 0.040          |          |              |             | 1.1/           | 10/2015-0714<br>Michiga 6-0714 | GAM .           |              | 11/10/201 | 5-09:304P1   |      |      |     |    |
| alifTrin - CHR | ISTMAS S | PECTACU      | 40           |             | FIELD          | TP12           |          |              |             | 024            | 01/2016-06-0                   | 0414            |              | 02/01/201 | 6-05-00PM    |      |      |     |    |
| arly Dismissal |          |              |              |             | Bella          | roe Boore      |          |              |             | 01/            | 0/2016-012                     | DOPM            |              | 01/20/201 | 16-02-18PM   |      |      |     |    |
| II Devial      |          |              |              |             | Unes           |                |          |              |             | 01/2           | 22/2016-07:4                   | SAM             |              | 01/25/201 | 16-02:10PM   |      |      |     |    |
| arly Dismissal |          |              |              |             | Early          | Dismissal Uner | oused    |              |             | 01/3           | 27/2016-11/0                   | CAM .           |              | 01/27/201 | 16-02-18PM   |      |      |     |    |
| arly Dismissal |          |              |              |             | Early          | Dismissel Exc. | bea      |              |             | 01/3           | 20/2016-012:                   | 10PM            |              | 01/20/201 | 16-02:10PM   |      |      |     |    |
| idday          |          |              |              |             | Medio          | ally Excused   |          |              |             | 02/1           | 19/2016-012                    | 30PH            |              | 02/19/201 | 16-01-00PM   |      |      |     |    |
|                | Garden   |              |              |             | FIELD          | TRIP           |          |              |             | 02/2           | 23/2016-06-0                   | CAM             |              | 02/23/201 | M400-20-21   |      |      |     |    |

4) Haga clic en la **pestaña de Asistencia (Attendance tab)** para ver la asistencia del estudiante.

5) Para entrar a las calificaciones, la escuela primaria usa la pestaña de **Boleta Basada en** Estándares (Standards-Based Report Card) y el nivel secundario usa la pestaña de Boleta (Report Card).

## **Escuela Primaria:**

Haga clic en la pestaña de **Boleta Basada en Estándares (Standards-Based Report Card)** para ver la boleta del estudiante basada en los estándares. Haga clic en **Imprimir (Print)** para imprimir una Boleta **no oficial** directamente de esta pantalla.

| €SD ∈       | Parant Portal  |            |                  |            |     |         |            |                                                                  |                                                                                      |                                                            |             | Wedness                                                                                                    | lay, April 23, 2014 | multi43 | 13 (    | n ≛     | ? (*      |
|-------------|----------------|------------|------------------|------------|-----|---------|------------|------------------------------------------------------------------|--------------------------------------------------------------------------------------|------------------------------------------------------------|-------------|----------------------------------------------------------------------------------------------------|---------------------|---------|---------|---------|-----------|
| < Home      | Profile        | Attendance | Schedule         | Discipline | Inn | miratio | •          | Bunc                                                             | Gra                                                                                  | debook                                                     | Assessments | Standards-Base                                                                                                    | d Report Card       | Standa  | rds-Bas | ed Prog | ress Br > |
|             |                |            |                  |            |     |         |            |                                                                  |                                                                                      |                                                            |             |                                                                                                    |                     | (       | P       | rint    |           |
|             |                | eS         | D                |            |     |         | eS<br>(    | D Eles<br>3 Gr<br>Cintanda<br>Tel:<br>Principi<br>School<br>Hark | pertiread La<br>e New York<br>631-216-52<br>6 Yadra R<br>Yeari 2013<br>Ing Period: N | School<br>ane<br>k 11716<br>200<br>Utchie<br>- 2014<br>MP1 |             | Student: Delinda Mull<br>ID: 00000453<br>Grade: 4<br>Homeroam: 117<br>Guardian: Regis Mulls<br>134 Main Street<br>Central Isla HV 11723 | 8                   |         |         |         |           |
| Teacher: Mr | eS             | choolD     | )ata             |            |     | Drade 4 |            |                                                                  |                                                                                      | Sector:                                                    | 117         |                                                                                                    | Room: 117           |         |         |         |           |
|             |                | 5ch        | eduling Year: 20 | 113 - 2014 |     |         | _          |                                                                  | _ ····                                                                               |                                                            |             |                                                                                                    |                     |         |         |         |           |
| Harking Per | riad           | (          | Dates            |            |     |         |            |                                                                  | Pre                                                                                  | nt Teacher N                                               | 876         |                                                                                                    |                     |         |         |         |           |
| HP1         |                |            | 9/09/2013-11/0   | 9/2013     |     |         |            |                                                                  | Te                                                                                   | acher Sgnats                                               | N           |                                                                                                    |                     |         |         |         |           |
| HP2         |                | 1          | 11/12/2013-01/2  | 4/2014     |     |         |            |                                                                  | De                                                                                   | 6a                                                         |             |                                                                                                    |                     |         |         |         | — I       |
| HP3         |                | (          | 01/27/2014-04/0  | 4/2014     |     |         |            |                                                                  | Pri                                                                                  | nt Name                                                    |             |                                                                                                    |                     |         |         |         | —         |
| 1694        |                | (          | 04/07/2014-06/2  | 7/2014     |     |         |            |                                                                  |                                                                                      | tardan signat                                              |             |                                                                                                    |                     |         |         |         | —         |
|             |                |            | Attendand        | 0e         |     |         |            |                                                                  |                                                                                      |                                                            |             |                                                                                                    |                     |         |         |         |           |
| Attendance  | Marking Period |            |                  |            | MP1 | MP2 I   | <b>P</b> 3 | MP4 T                                                            | tal                                                                                  |                                                            |             |                                                                                                    |                     |         |         |         |           |
| Days Abser  | t              |            |                  |            | 0   | 0 0     | )          | 0 0                                                              |                                                                                      |                                                            |             |                                                                                                    |                     |         |         |         |           |
| Days Unexc  | used Absent    |            |                  |            | 0   | 0 0     | 3          | 0 0                                                              |                                                                                      |                                                            |             |                                                                                                    |                     |         |         |         |           |
| Dava Tarih  |                |            |                  |            | 0   |         |            | 0 0                                                              |                                                                                      |                                                            |             |                                                                                                    |                     |         |         |         |           |

## **Escuela Media y High School:**

Haga clic en la pestaña de **Boleta (Report Card)** para ver la boleta del estudiante. Haga clic en **Imprimir (Print)** para imprimir una boleta **no oficial** directamente de esta pantalla.

| <b>@SL</b>      | Parent Po       | rtal              |          |            |                     |                 |                                                          |                                                                       |                                                                |                              |                     | Fri                  | fay, November Of           | , 2013   kbankaton                   | ۵.   | ≛?€•         |   |
|-----------------|-----------------|-------------------|----------|------------|---------------------|-----------------|----------------------------------------------------------|-----------------------------------------------------------------------|----------------------------------------------------------------|------------------------------|---------------------|----------------------|----------------------------|--------------------------------------|------|--------------|---|
| < Home          | Profile         | Attendance        | Schedule | Discipline | Immunization        | Transcript      | Repa                                                     | rt Card                                                               | BLOSS                                                          | Course Requi                 | at Gra              | tebook               | Progress Report            | Assessments                          | Fees | Standards Ba | > |
|                 |                 |                   |          |            |                     |                 |                                                          |                                                                       |                                                                |                              |                     |                      |                            |                                      |      | Print        |   |
|                 |                 |                   |          |            |                     | Report Ca       | e<br>rd:Q1 Repo<br>127 Main St<br>ichool Telep<br>eSchoo | SD High Sc<br>et Card (08<br>reet Deer P<br>shone No: (<br>IDate Care | hool<br>(23/2013 -<br>Verk, NY 11<br>631) SSS-I<br>, Principal | - 11/08/2013)<br>729<br>9662 |                     |                      |                            |                                      |      |              |   |
| Student: 8      | anikston, Kris  | ten               |          |            |                     | Sumar<br>Grade: | ie: Banksto<br>10                                        | n                                                                     |                                                                |                              |                     | ID Numb              | eri 1211292                |                                      |      |              |   |
| Counselor       | Morales, Ed     | die               |          |            |                     |                 |                                                          |                                                                       |                                                                |                              |                     | Phone: 6             | 31-555-2682                |                                      |      |              | _ |
| Course          |                 |                   |          |            | Qs                  | Q2 (            | 20                                                       | Q4                                                                    | мт                                                             | FE .                         | FNL<br>CR5,<br>GRD, | ABS.<br>Cum.<br>Abs. | Tardy. St<br>Cum<br>Tardy. | aff                                  |      |              | Ī |
| ENGLIBER        | English 198.    |                   |          |            | 93                  |                 | -                                                        |                                                                       |                                                                |                              | **                  |                      | - H                        | . Devn Sulliven                      |      |              |   |
| SOCGH2H         | Global Histo    | ory & Geography   | IIH      |            | 87                  | -               | -                                                        |                                                                       | **                                                             | **                           |                     |                      | - Mr                       | <ol> <li>Cassandra Walter</li> </ol> |      | _            | _ |
| MATCHITY        | Geometry h      | 1                 |          |            | 85                  | -               |                                                          |                                                                       | -                                                              | 10                           | -                   |                      | M                          | <ol> <li>Helene Wiggins</li> </ol>   |      | _            | 4 |
| BC1E59000       | Physical Sel    | ing Earth Science | e R.     |            | 82                  | -               | -                                                        |                                                                       |                                                                |                              |                     |                      | 100                        | s. Freddie Cardava                   |      |              | 4 |
| LOTEPICIH       | Priench III H   | Inclus Relation A |          |            | 97                  | -               | -                                                        |                                                                       |                                                                |                              |                     |                      |                            | L. Estelle Hitigerald                |      |              | 4 |
| AK BOARD        | Consign Log     | arring Parsing (  | annul    |            | 12                  | -               | -                                                        |                                                                       |                                                                |                              |                     |                      | - C                        | s. Gode wyet:                        |      | -            | - |
| PE000-10        | Concert Chic    | 210 W 10          |          |            | PN PN               | -               | -                                                        |                                                                       | -                                                              |                              |                     |                      |                            | Carena Brach                         |      |              | - |
| PE109-10        | emplical course | C#991 W10         |          |            | 22                  |                 |                                                          |                                                                       |                                                                |                              |                     | -                    |                            | C Serene Koech                       |      |              | - |
| A second second | t/Depart Po     | 100               |          |            |                     |                 |                                                          | Erro                                                                  |                                                                |                              |                     |                      |                            |                                      |      |              |   |
| CONTRACTOR OF   |                 |                   |          |            |                     |                 |                                                          | 1000                                                                  |                                                                |                              |                     |                      |                            |                                      |      |              | - |
| Academic        | Gey:55-65       |                   |          |            |                     |                 | Generalized                                              | on 2913-91                                                            | -10 11:48                                                      | 52                           |                     |                      |                            |                                      |      |              |   |
|                 |                 |                   |          |            |                     |                 |                                                          |                                                                       |                                                                |                              |                     |                      |                            |                                      |      |              |   |
|                 |                 |                   |          |            |                     |                 |                                                          |                                                                       |                                                                |                              |                     |                      |                            |                                      |      |              |   |
|                 |                 |                   |          |            |                     |                 |                                                          |                                                                       |                                                                |                              |                     |                      |                            |                                      |      |              |   |
| *               |                 |                   |          |            |                     |                 |                                                          |                                                                       |                                                                |                              |                     |                      |                            |                                      |      |              | 8 |
|                 |                 |                   |          | -1         | 0 B is a recistered | trademark of    | alichoolDat                                              | a. U.C - Ca                                                           | evricht @ 2                                                    | 001-2013 #5rbs               | volDate, LLC        | - Server 2           |                            |                                      |      |              |   |

Haga clic en la pestaña de **Libro de Notas (Gradebook)** para ver la lista de clases del estudiante y los trabajos publicados. La ventana de los trabajos en el Libro de Notas se divide en dos secciones; el menú de **Lista de Clases (Classes List)** en la izquierda y la ventana de **Clases (Classes)** en la derecha.

| €SD ∩          | avant Portal   |                 |                    |                 |              |                     | Wedn        | estay, April | 26, 2017 | trainingesd ( | Admin) with s | sbeldera  | i.com 🏠        | 14±.     | ? (+   |
|----------------|----------------|-----------------|--------------------|-----------------|--------------|---------------------|-------------|--------------|----------|---------------|---------------|-----------|----------------|----------|--------|
| < Home         | Profile        | Attendance      | Schedule           | Discipline      | Immunization | Transcript          | Report Card | Bunes        | Cour     | ve Request    | Gradebo       | aak P     | rogress Report | Elem R   | 1999 > |
| Student 1      | Information    |                 |                    |                 |              |                     |             |              |          |               |               |           |                |          |        |
|                | Fe             | ct Harne: Cayla |                    |                 |              | Hiddle Name: Las    | 1PED        |              |          |               | Las           | t Name: A | bell           |          |        |
|                | ID             | Number: 90547   | 8445               |                 |              | Grade: 12           |             |              |          |               |               | Gender: F | emale          |          |        |
| Gradebook      | k Assianme     | nts             |                    |                 |              |                     |             |              |          |               |               |           |                |          |        |
| Marking Period | Marking Period | 4 (04/18/2017 - | 08/10/2017)        | 🖌 Pist I        | Print All    |                     |             |              |          |               |               |           |                |          |        |
| -              |                |                 |                    | _               | _            |                     |             |              |          |               |               |           |                | _        |        |
| Oasses         |                | _               | Classes            |                 |              |                     | _           |              |          |               |               |           |                |          |        |
| Assignment     | ts             |                 | Course             |                 | Course #     | Teacher             | * Period    | Section 5    | eneter 0 | ays           | Tardy         | Aboent    | MP Grade CH    | A NP.kug | -      |
|                |                |                 | Study Hall         |                 | 941          |                     | 21 2        | ort Ascendin | g 1      | 22,45,67      | a             | 0         |                |          | - î    |
|                |                |                 | Physical Education | ion 11/12       | P6D01-12     |                     | \$4 ≥       | ort Descend  | ng 2     | 4,6,8,0       | 0             | ٥         |                |          |        |
| Conversation   | mai Italian II |                 | Marine Biology     |                 | SCIMBE.      | Shinada, Kei        | 08.9        | olumna       | + (2)    | Course        | 0             | 1         | 100            |          |        |
| Drawing & P    | Painting 1     |                 | Marine Biology     |                 | SCIMBE.      | Shinada, Kei        | _           |              | 101      | Course #      | 0             | 3         | 97             |          |        |
|                |                |                 | Conversational     | Italian II      | LOTITAL2     | Grant, Tom          | 3           | 1            | 1.2      | Teacher       | 0             | 1         |                |          |        |
| AP English L   | Literature & C | amp(SUNY)       | Native Bology      |                 | SCIMBB.      | Shinada, Kei        | 3           | 1            | 1.2      | Period        | 0             | 1         | 100            |          |        |
| Countries II   |                |                 | Native Bology      |                 | SCIMBEL      | Shimede, Kel        | 3           | 1            | 1,2 101  | Section       | 0             | 1         | 97             |          |        |
| openion a      |                |                 | College Science    | Research (SUN(U | HS) SCIEM#10 | Ward, Doug          | 5           | 3            | 1,2 10   | Ream          | 0             |           |                |          |        |
| College Spar   | nish II (SUNY) |                 | College Science    | Research (SUN(U | HS) SCIEH#10 | Ward, Doug          | 54          | 3            | 1.2      | Samerlar.     | 0             |           |                |          |        |
|                |                |                 | SOCTEST            |                 | 50012        | hemandez, Miguel    | 55 Cla.     | 1            | 1,2      | Card .        | 0             | 0         |                |          |        |
| Physical Edu   | ucation 11/12  |                 | SOCTEST            |                 | 50012        | hemondez, Miguel    | 8           | 1            | 1,2      | Taula         | 0             |           |                |          |        |
| College Scien  | ince Research  | (SUNY/UHS)      | College Sporish    | II (SUNY)       | LOTSP5H0     | Cerventes, Carmella | 6           | 1            | 1,2      | Abreat        | 0             |           |                |          |        |
|                |                |                 | College Sperish    | E (SUNY)        | LOTSP5H0     | Cerventes, Carmella |             | 1            | 1,2      | ARRENT CO.    | 0             |           |                |          |        |
| Marine Biolo   | ogy            |                 | Density & Dalei    | for 1           | 42770400     | West Odda           | 10          |              | 12       | CHP. Urade    | 0             |           |                |          |        |